## 高中部新學生成績系統教師版簡易操作手冊

## 一、系統登入:

請先從「學校首頁」右側的「資訊服務」中的「<u>高中部成績管理</u>」進入系統。

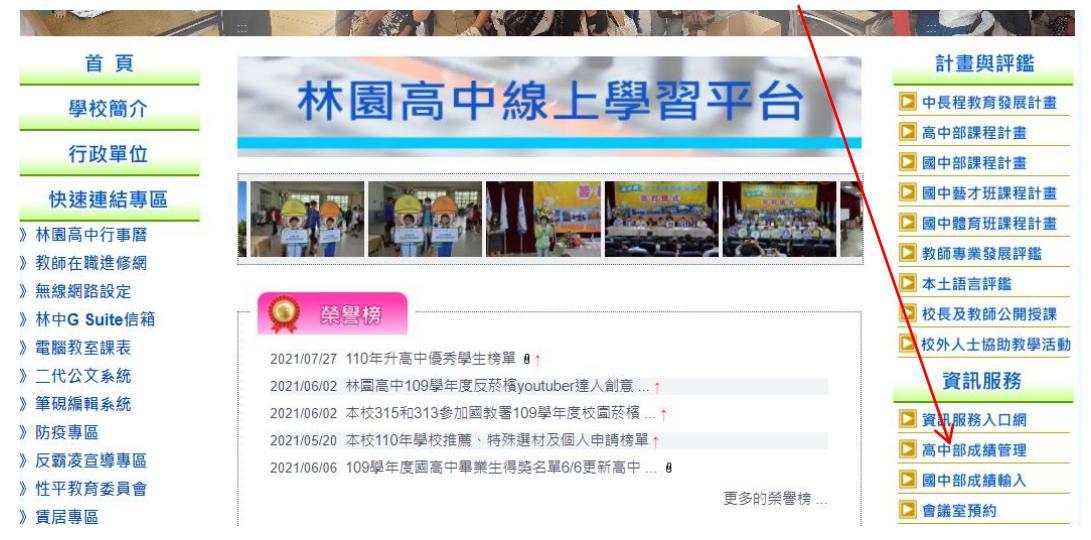

## 進入後,可得以下畫面。

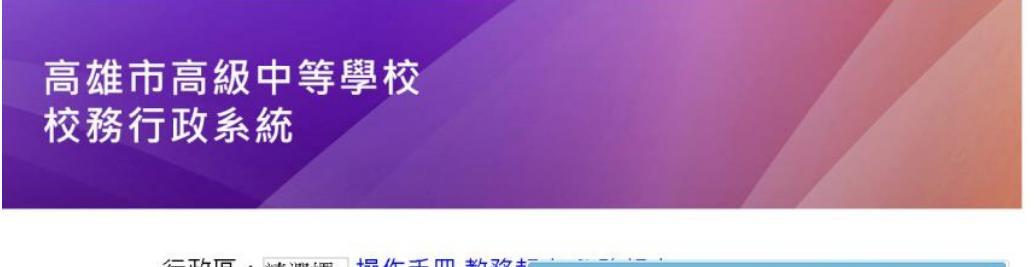

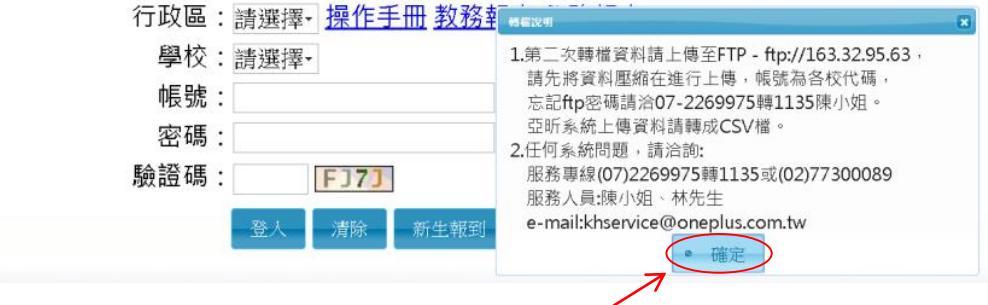

首先,於跳出的對況框中,按一下「確定」。

其次,將畫面中的「行政區」、「學校」下拉式選單,分別改為「林園區」、「林園高 中」,再於「帳號」、「密碼」欄中輸入自己的「身分證字號」,並於驗證碼欄輸入驗證碼 (即該欄右側四個數字與大寫英文字母的隨機組合),最後按下「登入」,如下圖所示。

| 行政區: | 林園區- <u>操作手冊 教務報表 學務報表</u> |
|------|----------------------------|
| 學校:  | 高雄市立林園高級中學-                |
| 帳號:  | A123456789                 |
| 密碼:  | •••••                      |
| 驗證碼: | FJ7J FJ7J                  |
|      | 登入 清除 新生報到 新生選課 客服網        |

二、成績輸入:

登入系統後,依序點選畫面左側的「教師線上」→「成績作業」→「教師登錄分項成 績」,即可開啟「成績輸入畫面」。

| A04新成績管理                                                                                                    | <ul> <li>              ◆ 重整変更 ● 登出 登入者:李文政      </li> <li>             首頁 愛媛登登分項成数 ×         </li> </ul>                                        |                                   |
|----------------------------------------------------------------------------------------------------|----------------------------------------------------------------------------------------------------|-----------------------------------|
| B10德行評量<br>教師總上<br>E附個人課表                                                                                                    | 學年期:1061 ▼ 分項: 第一次段考     ▼ 成績存櫙時一併計算人數     日出     若要預出       開始日期:                                                                              | 出該至[教師各別登錄分項成績]<br>開始時間:<br>結束時間: |
| ▼ 02成鑄作業                                                                                                    | 注意事項:                                                                                                    |                                   |
| <ul> <li> <b>委師登錄分項成弦</b> </li> <li> <b>連入分項成議</b> </li> <li> <b>宣看班級成議</b> </li> <li>             成績強認單         </li> </ul> <li> <b>導師列印定考成績一覽表</b> <ul> <b>導師列印定考成績一覽表</b> </ul></li> <li> <b>導師列印定考成績一覽表</b> </li> <li> <b>導師列印戶學</b>和成績一覽表         </li> <li> <b>導師列印戶學</b>和成績一覽表         </li> <li> <b>等師列印戶學</b>和成績一覽表         </li> | 班級         科目         必選修         學分         應考         已輸         比例           □         101105.高-0011週文         1.必修         4.0         0.20 |                                   |
| + 06斑銀管理                                                                                                    |                                                                                                    |                                   |

於「分項」欄選取這次欲輸入的是哪一次段考或平時成績,如下圖所示。

| - 404% 成绩等期                                          |                                                                                                    |
|------------------------------------------------------|----------------------------------------------------------------------------------------------------|
| = R10進行結果                                            | 首頁 勢間緊接分項成結 ×                                                                                                    |
|                                                      | 學年期:1061 分項:第一次段考 ▼ 成績改構時一併計算人數 匯出                                                                                    |
|                                                      |                                                                                                    |
| 直接国人建立                                               | 期末者<br>誠東日期 平時成績                                                                                                    |
| + 0126 B H H                                         | 注意事項:                                                                                                    |
| 教師登錄分項成績<br>匯入分項成績<br>查看班級成績<br>成績管認單<br>導研列印定考成績一覽表 | 班級         科目         必微修 學分 惠考         已輸         比例           01105.直-0011.國文         1.必修         4.0         0.20 |
| 導師列印學期成績一覽表<br>導師列印學年成績一覽表                           |                                                                                                    |
| + 05德行評量                                             |                                                                                                    |
|                                                      |                                                                                                    |

在於下方選擇要輸入的哪一個班級的段考或平時成績,在欲輸入班級前方的<u>小方格</u>打 勾。

<u>在</u>小方格打勾後,畫面右方即出現<u>該班學生名單與成績輸入空格</u>,如下圖所示。

|                                                   |                               | $\mathbf{X}$                                            |          |
|---------------------------------------------------|-------------------------------|---------------------------------------------------------|----------|
|                                                   | ○ 董葉羅葉 ○ 登出 登入者:李文政           |                                                         | 様式       |
| □ A04新成績管理                                        | 首頁 费酬管键分项成数 *                 |                                                         |          |
| □ B10德行評量                                         |                               |                                                         |          |
| ▼ 教師線上                                            |                               |                                                         |          |
| 查詢個人謀表                                            | 電気目期: 106/10/28 電気時間: 08:00   | 制人光量如於語, faile子種。1000 (all)人 號。<br>101105.高一信0011.國文 成語 | •        |
| + 01綜合資料                                          | 100/10/20<br>注意事項:            | 上課E 班級 座號 姓名 人民族 角                                      | 定考       |
| ▼ 02成绩作業                                          |                               | 高一信 01 王宥仁                                              | -        |
| 教師登錄分項成議                                          | 市 新興 科目 必要條 祭分 库考 日輪 出詞       | 高一倍 02 包國動                                              |          |
| 匯入分項成績<br>中市1000000000000000000000000000000000000 | ☑ 101105离-0011固文 128 4.0 0.20 | 高一信 03 呂至平                                              |          |
| 查看班銀成績<br>(世球)1798                                |                               | 高一信 04 李耀文                                              |          |
| 海師列印度老成績一層表                                       |                               | 高一信 OS 周黃振興                                             |          |
| 導師列印學期成績一覽表                                       |                               | 高一倍 06 洪崑瑋                                              |          |
| 導師列印學年成績一覽表                                       |                               | 高一倍 07 許博證                                              |          |
| + 05篋行評量                                          |                               | 高一信 08 許知治<br>市 1 00 11111                              |          |
| + 06班銀管理                                          |                               | 10 10 MRM                                               |          |
|                                                   |                               | 高一店 11 99年34                                            |          |
|                                                   |                               | 高一倍 12 单始图                                              |          |
|                                                   |                               |                                                         |          |
|                                                   |                               | 1-36                                                    | 5 共 36 條 |

| 班級       高一信       高一信       高一信       高一信       高一信       高一信       高一信 | <ul> <li> 座號 <ul> <li>01</li> <li>02</li> <li>03</li> <li>04</li> <li>05</li> <li>06</li> </ul> </li> </ul> | 姓名       王宥仁       包國動       呂至平       李耀文       周黃振興       洪夏瑋                                                            | <b>成</b> 结                                                                                                    | 兔定考                                                                                                    | •                                                                                                    |
|--------------------------------------------------------------------------|----------------------------------------------------------------------------------------------------|----------------------------------------------------------------------------------------------------|----------------------------------------------------------------------------------------------------|----------------------------------------------------------------------------------------------------|----------------------------------------------------------------------------------------------------|
| 高一信<br>高一信<br>高一信<br>高一信<br>高一信<br>高一信                                   | 01<br>02<br>03<br>04<br>05<br>06                                                                            | <ul> <li>王宥仁</li> <li>包國勳</li> <li>呂至平</li> <li>李耀文</li> <li>周黃振興</li> <li>洪夏瑋</li> </ul>                                  |                                                                                                    |                                                                                                    | •                                                                                                    |
| <br>高一信<br>高一信<br>高一信<br>高一信<br>高一信                                      | 02<br>03<br>04<br>05<br>06                                                                                  | <ul> <li>包國勳</li> <li>呂至平</li> <li>李耀文</li> <li>周黃振興</li> <li>洪夏瑋</li> </ul>                                               |                                                                                                    |                                                                                                    |                                                                                                    |
| <br>高一信<br>高一信<br>高一信<br>高一信                                             | 03<br>04<br>05<br>06                                                                                        | <ul> <li>呂至平</li> <li>李耀文</li> <li>周黃振興</li> <li>洪道韓</li> </ul>                                                            |                                                                                                    | 2<br>2<br>2<br>2<br>2                                                                                                    |                                                                                                    |
| <br>高一信<br>高一信<br>高一信                                                    | 04<br>05<br>06                                                                                              | 李耀文<br>周黃振興<br>注夏建                                                                                                    |                                                                                                    |                                                                                                    |                                                                                                    |
| <br>高一信<br>高一信                                                           | 05<br>06                                                                                                    | 周黃振興                                                                                                    |                                                                                                    |                                                                                                    |                                                                                                    |
| <br>高一信                                                                  | 06                                                                                                    | 洪寛瑋                                                                                                    |                                                                                                    |                                                                                                    |                                                                                                    |
|                                                                          | ~~                                                                                                    | // YEB-#                                                                                                    |                                                                                                    |                                                                                                    |                                                                                                    |
| 高一信                                                                      | 07                                                                                                    | 許博竣                                                                                                    |                                                                                                    |                                                                                                    |                                                                                                    |
| 高一信                                                                      | 08                                                                                                    | 許舜治                                                                                                    |                                                                                                    |                                                                                                    |                                                                                                    |
| 高一信                                                                      | 09                                                                                                    | 陳威廷                                                                                                    |                                                                                                    | ←>                                                                                                    |                                                                                                    |
| 高一信                                                                      | 10                                                                                                    | 陳榮宗                                                                                                    |                                                                                                    |                                                                                                    |                                                                                                    |
| 高一信                                                                      | 11                                                                                                    | 曾吉廷                                                                                                    |                                                                                                    |                                                                                                    |                                                                                                    |
| <br>高一信                                                                  | 12                                                                                                    | 曾榆鑑                                                                                                    |                                                                                                    |                                                                                                    |                                                                                                    |
| <br><u>≠_</u> /=                                                         | 10                                                                                                    | @li <b>李</b> 邮                                                                                                    |                                                                                                    |                                                                                                    | -                                                                                                    |
| 日存権                                                                      | 高一信高一信高一信高一信高一信高一信高一信                                                                                       | <ul> <li>高一信 08</li> <li>高一信 09</li> <li>高一信 10</li> <li>高一信 11</li> <li>高一信 12</li> <li>百一信 12</li> <li>百一倍 13</li> </ul> | 高一信     08     許舜治       高一信     09     陳威廷       高一信     10     陳栄宗       高一信     11     曾吉廷       高一信     12     曾榆鑑       吉     7档     13 | 高一信     08     許舜治       高一信     09     陳威廷       高一信     10     陳榮宗       高一信     11     曾吉廷       高一信     12     曾榆鑑       電     74     12 | 高一信       08       許舜治         高一信       09       陳威廷         高一信       10       陳榮宗         高一信       11       曾吉廷         高一信       12       曾榆鑑         宮一倍       12       曾榆鑑         日       存檔       1-36 共 36 |

完成該班成績輸入並存檔後,再從左方班級小方格處勾選下一個要輸入成績的班級。

| 依據〈 <b>高雄市立林園高中高中部學生學習評量辦法補充規定</b> 〉第七條之規定: |
|---------------------------------------------|
| 每一科目之日常評量及定期評量成績,除另有規定外,悉依以下比率合計為學期成績:      |
| 一、語文、數學、社會、自然學科等科目之學期成績評量方式:                |
| 1. 日常考查:占百分之三十,學期中由各科教師採多元方法評量之。            |
| 2. 期中考試:占百分之四十,每學期舉行二至三次,以筆試方法行之。           |
| 3. 期末考試:占百分之三十,每學期結束前舉行,以筆試方法行之。            |
| 4. 前三項考查之分數,均以整數分數方式登錄。                     |
| 二、體育、國防通識、健康與護理、家政、生活科技、音樂、美術、藝術生活、         |
| 電腦等科目之學期成績 <u>評量</u> 方式:略                   |
|                                             |